MAKE THE WORLD SEE

# **Milestone Systems**

## XProtect® Rapid REVIEW

Installation and deployment guide

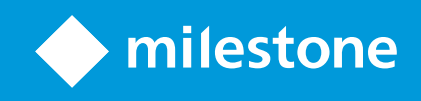

## Contents

| Copyright, trademarks, and disclaimer                                      |
|----------------------------------------------------------------------------|
| XProtect Rapid REVIEW                                                      |
| Installation and deployment steps                                          |
| STEP 1 - Installation prerequisites                                        |
| STEP 2 - Run the installation script                                       |
| Troubleshooting                                                            |
| STEP 3 - Activate the BriefCam license                                     |
| STEP 4 - Set up the deployment                                             |
| STEP 5- Define and activate the cameras                                    |
| STEP 6 - Disable face recognition and license plate recognition (optional) |
| STEP 7 - Update the SSO address                                            |
| STEP 8 - Install BriefCam Embedded Client for Milestone XProtect plug-in   |
| STEP 9 - Using an HTTPS host (optional)                                    |
| Recommendations                                                            |
| Prerequisites                                                              |
| Steps                                                                      |
| Generic configurations                                                     |
| Logging                                                                    |

## Copyright, trademarks, and disclaimer

Copyright © 2022 Milestone Systems A/S

#### Trademarks

XProtect is a registered trademark of Milestone Systems A/S.

Microsoft and Windows are registered trademarks of Microsoft Corporation. App Store is a service mark of Apple Inc. Android is a trademark of Google Inc.

All other trademarks mentioned in this document are trademarks of their respective owners.

#### Disclaimer

This text is intended for general information purposes only, and due care has been taken in its preparation.

Any risk arising from the use of this information rests with the recipient, and nothing herein should be construed as constituting any kind of warranty.

Milestone Systems A/S reserves the right to make adjustments without prior notification.

All names of people and organizations used in the examples in this text are fictitious. Any resemblance to any actual organization or person, living or dead, is purely coincidental and unintended.

This product may make use of third-party software for which specific terms and conditions may apply. When that is the case, you can find more information in the file 3rd\_party\_software\_terms\_and\_conditions.txt located in your Milestone system installation folder.

## **XProtect Rapid REVIEW**

This Installation and deployment guide outlines the installation and deployment of XProtect Rapid REVIEW for rapid time-to-value.

Get started and accelerate investigations with XProtect Rapid REVIEW

- Review hours of video in minutes with  $\mathsf{VIDEO}\,\mathsf{SYNOPSIS}^{\textcircled{R}}$
- Pinpoint objects of interest with robust multi-camera search capabilities supporting 29 classes and attributes, face recognition, appearance similarity, color, size, speed, path, direction, and dwell time
- Quickly and effectively organize all video assets of an investigation with collaborative case management
- Rapidly visualize activity level, dwell time, common paths and background changes with powerful visual layers

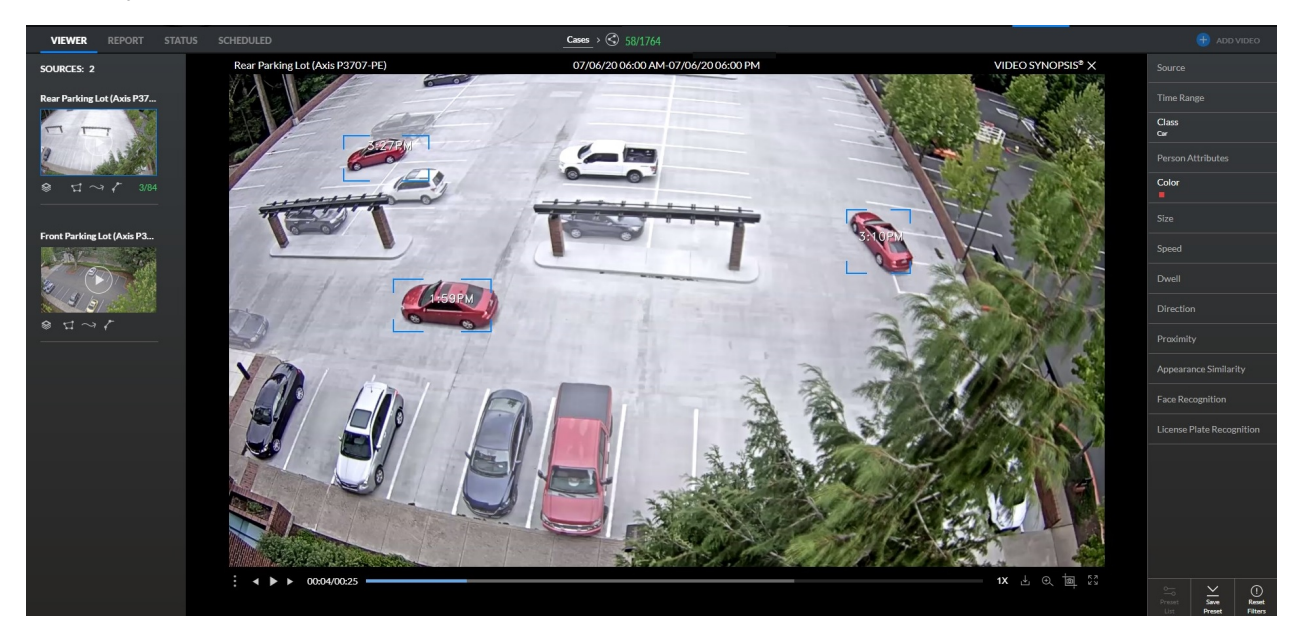

## Installation and deployment steps

- 1. Installation prerequisites
- 2. Run the installation script
- 3. Activate the BriefCam license
- 4. Set up the deployment
- 5. Define and activate the cameras
- 6. Disable face recognition and license plate recognition (optional)
- 7. Update the SSO address
- 8. Install BriefCam Embedded Client for Milestone XProtect plug-in
- 9. Using an HTTPS host (optional)

### **STEP 1 - Installation prerequisites**

- 1. Download a supported version of the NVIDIA driver (461.72 or higher). For the Tesla family of cards, the supported versions are 461.33 or higher.
- If the computer is running Windows 10 or Windows Server 2016, download and install .NET Framework
   4.7.2 Runtime or higher. Lastly, another thing that came up in the Tech Training that ought to be mentioned is that the installation may error out if the default system language is not set to English. I'd include this as an Installation prerequisite in section 1. Users can set this back to their preferred system language after installation.
- 3. Set the default system language to English during the installation. If the language is a language other than English, the installation may end with an error. The system language can be set to any preferred language after the installation.
- 4. Disable antivirus scans from all BriefCam folders. For more information, see the Antivirus guidelines from BriefCam.
- 5. Restart the computer.

### STEP 2-Run the installation script

1. Extract the XProtect Rapid REVIEW package (RapidREVIEW\_v6.1.xxxxx.zip)

The extracted folder includes a main folder called **deploy** with the installation script and multiple installer files:

- BriefCam Milestone plug-in
- BriefCam PostgreSQL
- BriefCam Server

BriefCam Web Services

Note: You do not need to run any of the installers. The installation script automatically installs XProtect Rapid REVIEW for you.

2. If you want to change the target directory for a server application or its associated data from C:// to a different location, open the **config.json** file (located in the **deploy** folder) and change the paths that are highlighted in the illustration below.

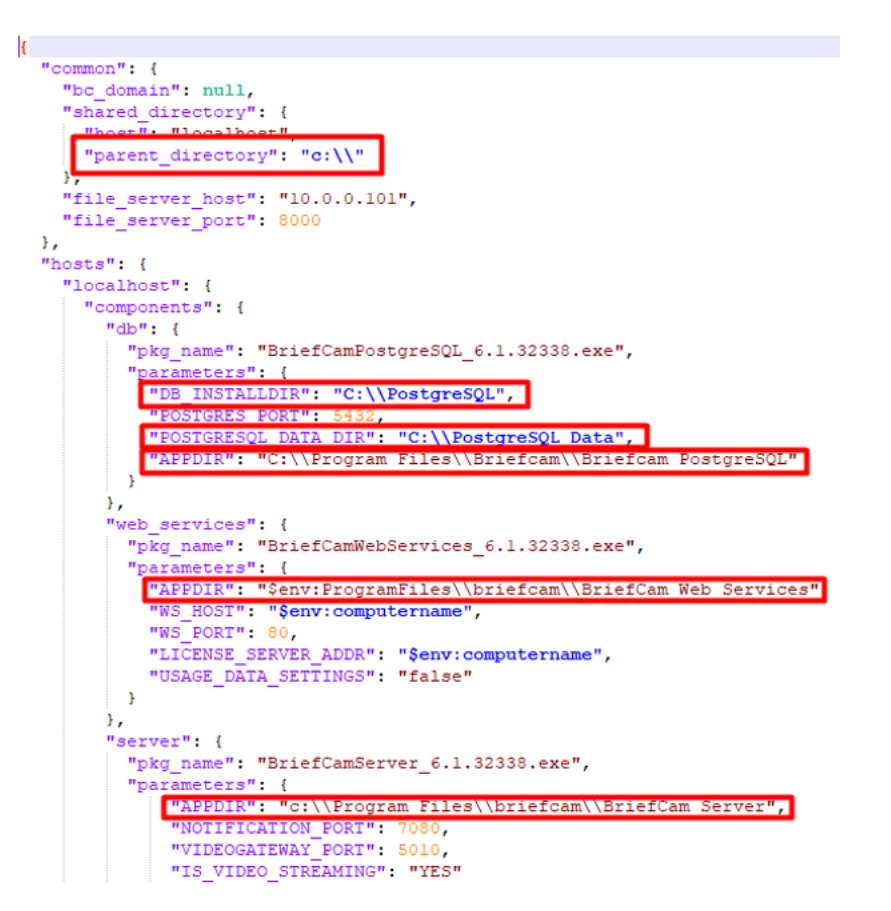

| Parameter             | Description                                                         |
|-----------------------|---------------------------------------------------------------------|
| "parent_directory"    | Location where video files and processing artifacts will be stored. |
| "DB_INSTALLDIR"       | Location where the Postgres SQL database will be installed.         |
| "POSTGRESQL_DATA_DIR" | Location where Postgres SQL data and scripts are stored.            |
| "APPDIR"              | Location where the application files will be installed.             |

3. If a domain user is required, set the domain name itself in the config file (config.json):

"bc\_domain:"user-domain-name"

4. Open Windows PowerShell 64 bit as an Administrator.

| All Apps Documents Web                            | More 🔻 | R                                                                          |
|---------------------------------------------------|--------|----------------------------------------------------------------------------|
| Best match PowerPoint App App                     | >      |                                                                            |
| Windows PowerShell                                |        | Windows PowerShell                                                         |
| Windows PowerShell (x86)                          | >      |                                                                            |
| 関 Dell <b>Power</b> Manager                       | >      | 📑 Open                                                                     |
| Active Directory Module for<br>Windows PowerShell | >      | <ul> <li>Run as Administrator</li> <li>Run ISE as Administrator</li> </ul> |
| Windows PowerShell ISE                            | >      | Windows PowerShell ISE                                                     |
| Windows PowerShell ISE (x86)                      | >      | ~                                                                          |
| Search work and web                               |        |                                                                            |
| 𝒫 power - See work and web results                | >      |                                                                            |
| Settings (7+)                                     |        |                                                                            |
| Documents - This PC (15+)                         |        |                                                                            |
| Documents - SharePoint (1+)                       |        |                                                                            |
| RriefCam Ltd suggestions (2)                      |        |                                                                            |
| V Windows PowerShell                              |        |                                                                            |

5. Run the following PowerShell command to enable running remote signed scripts:

Set-ExecutionPolicy RemoteSigned

- 6. When asked if you want to change the execution policy, type in a and press Enter.
- 7. Open the **deploy** installation folder:

cd [your extracted folder]\deploy

8. Set seven variables by running each of the below commands separately. Replace the text in quotation marks (" ") with your values. Note that all of the strings should only have whole numbers and/or English letters:

| Command                                 | Description                                                                                                    |
|-----------------------------------------|----------------------------------------------------------------------------------------------------|
| \$env:BC_USR="USER_NAME"                | The user that<br>runs BriefCam<br>services.                                                                                                    |
| \$env:BC_PWD="USER_PASSWORD"            | The user's password.                                                                                                    |
| \$env:PG_BC_USR="PG_BC_USR"             | The BriefCam<br>application<br>user for the<br>PostgreSQL<br>database. This<br>cannot be the<br>same as the<br>PG_BC_<br>ADMIN_USR<br>mentioned<br>below. |
| \$env:PG_BC_PWD="PG_BC_PWD"             | The password<br>of the user<br>above<br>(PostgreSQL<br>user).                                                                                             |
| \$env:PG_BC_ADMIN_USR="PG_BC_ADMIN_USR" | The root admin<br>user for the<br>PostgreSQL<br>datbase. This<br>cannot be the<br>same as the<br>PG_BC_USR<br>mentioned<br>above.                         |

| \$env:PG_BC_ADMIN_PWD="PG_BC_ADMIN_PWD" | The password<br>of the user<br>above<br>(PostgreSQL<br>root admin<br>user).                                                                   |
|-----------------------------------------|----------------------------------------------------------------------------------------------------|
| \$env:BC_PASS_PHRASE = "Welcome1"       | This pass<br>phrase will be<br>used to<br>generate an<br>encryption key<br>to secure<br>connection<br>strings and<br>other sensitive<br>data. |

For the most reliable performance, the user that runs BriefCam services, the **BC\_USR**, should be part of the **Administrators** role in XProtect Management Client and additionally, this user should have local administrator rights on the server where the deployment is performed.

If a user that runs BriefCam services logs on using the **Windows authentication** (current user) option and this user is not part of the **Administrators** role in XProtect Management Client, authentication in BriefCam via the Briefcam Milestone SSO provider might fail. The failure to authenticate will have the effect that the **BriefCam** tab in XProtect® Smart Client will load without content.

9. Run the following command to start the installation:

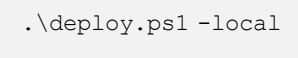

For example:

C:\RapidReview\deeploy> .\deeploy.ps1 -local

The installation may take 10-25 minutes.

Installation and deployment guide | XProtect® Rapid REVIEW

#### Troubleshooting

If an error occurs, the error appears in the screen above and in the **deploy.log** and **deploy-trace.log** files, which are located in the **deploy** directory.

If you receive the following error, you ran the wrong version of PowerShell:

ERROR: The term 'get-localuser' is not recognized as the name of a cmdlet. function. script file or operable program. Check the spelling of the name, or if a path was include, verify that the path is correct and try again.

108/12/2021 10:36:23] INFO: Welcome to Deeploy! 108/12/2021 10:36:23] INFO: Initialize. Please wait ... 108/12/2021 10:36:24] NOTICE: Working in LOCAL mode. 108/12/2021 10:36:24] ENROR: The term "get-localizer' is not recognized as the name of a cmdlet, function, script file or operable program. Gheck the spelling of the name, or if a path was included, verify that the path is correct and to contend to the state of the spelling of the name. The spectrum of the spectrum of t

If the installation failed:

- 1. Investigate the log files (deploy.log and deploy-trace.log) and fix the issue.
- 2. Reinstall BriefCam:
  - a. Run the following command in PowerShell to remove all installation components:

.\deploy.ps1 -uninstall -local -purge

For example:

C:\RapidReview\deploy> .\deploy.ps1 -uninstall -local -purge

b. Rerun the installation script.

### STEP 3 - Activate the BriefCam license

1. On the XProtect Rapid REVIEW computer, launch the BriefCam License Activation application from the **Start** menu.

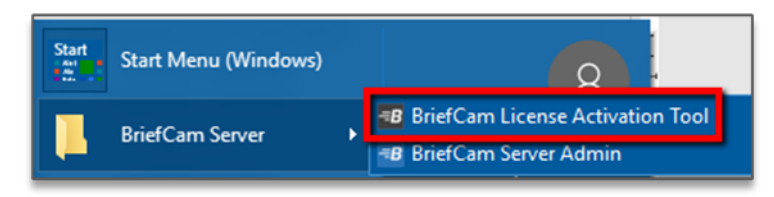

2. Enter the product key that you received from BriefCam, and click Activate.

| BriefCam License Activation | × |
|-----------------------------|---|
| Online Offline              |   |
| Product key:                |   |
| Settings                    |   |
| Activate Close              |   |

3. Upon successful activation, the following dialog box will appear.

| $\times$ |
|----------|
|          |
|          |
|          |
|          |
|          |
|          |

4. Click **OK** to close the dialog box, and then click **Close** in the main application window to close the License Activation application.

### STEP 4 - Set up the deployment

- In a browser, enter the URL of the computer where XProtect Rapid REVIEW was installed followed by slash (/) and the word **admin**, that is: http://[computer name]/admin. The BriefCam Administrator Console will open.
- 2. Log into the console. The user is Administrator and the password is changeit.
- 3. Change the password.

You'll now set up the deployment from the **Deployment** section.

| <b>=BriefCam</b> ADMIN |               |       |   |  |  |  |
|------------------------|---------------|-------|---|--|--|--|
|                        | Events        |       |   |  |  |  |
| ∑®                     | User Manageme | ent - | ^ |  |  |  |
| æ                      | Deployment    |       | ~ |  |  |  |
|                        | Hosts         |       |   |  |  |  |
|                        | GPUs          |       |   |  |  |  |
|                        | Services      |       |   |  |  |  |
| Ţ.                     | Settings      |       | ^ |  |  |  |
| á                      | Activities    |       | ^ |  |  |  |

- 4. From the Deployment section, click Hosts.
- 5. Next to the host name, click on the settings icon
- 6. From the Templates menu, select All In One, and click Apply.

**Enable Services** 

×

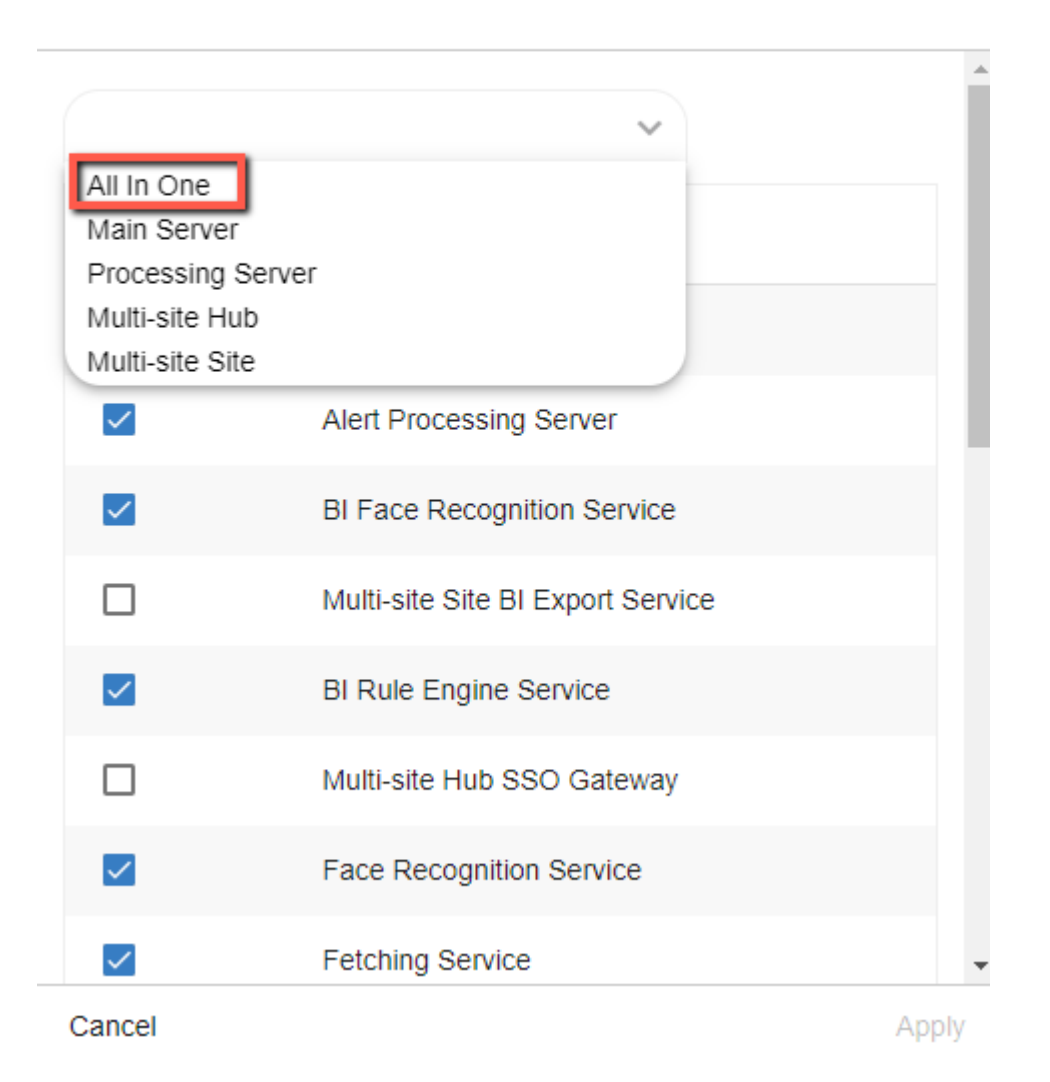

- 7. Clear the Alert Processing Server, BI Face Recognition Service, and BI Rule Engine Service check boxes.
- 8. From the Deployment section, click GPUs.
- 9. Click on the edit icon (
- 10. In the Mode column, select On Demand.
- 11. If face recognition will be used, select the Face Recognition check box.

| <b>BriefCam</b> ADMIN | GPUS  |                        |          |         |                  |             | P 🤉 🌔         | 🗲 Sign Out |
|-----------------------|-------|------------------------|----------|---------|------------------|-------------|---------------|------------|
| Events                | Hests | Dracessing Tures       |          |         |                  | 10900       | Poarsh        | 0          |
| ି User Management 🔹 🔺 | HUSIS | Processing Type        | ~        |         |                  | TUSOF       | Search        | Q          |
| Ceployment ~          | ID    | GPU Model              | Host     | Workers | Face Recognition | Mode 10     |               | 9          |
| Hosts                 | 0     | GeForce RTX 2070 SUPER | Product1 | 4 🚺     |                  | On Demand 👻 | Cancel Update |            |
| GPUs                  |       |                        |          |         | _                |             |               |            |

- 12. Verify that the number of workers under **Workers** is set to 4.
- 13. From the Deployment section, click Services.
- 14. Select the check box at the top left of the table.
- 15. Click the start button (as shown in the image below).

| -в      | riefCam ADMIN          | SERVICE     | ES                       |          |          |                              |                  | <b>@</b> | ?       | Sign Out |
|---------|------------------------|-------------|--------------------------|----------|----------|------------------------------|------------------|----------|---------|----------|
| ات<br>2 | Events User Management | Entities 14 | Hosts                    | ▼ Statu: | s v      |                              |                  |          | Search. | 15) Q    |
| æ       | Deployment 🗸           |             | Entity ^                 | PID      | Host     | Status                       | Last Update      |          |         | • 🖸      |
|         | Hosts                  |             | Alert Processing Server  | N/A      | Product1 | <ul> <li>Stopped</li> </ul>  | 2021/07/19 17:04 |          |         |          |
| -       | GPUs                   |             | BI Face Recognition Serv | N/A      | Product1 | Stopped                      | 2021/07/19 17:04 |          |         |          |
|         | Settings V             |             | BI Rule Engine Service   | 22288    | Product1 | <ul> <li>Stopping</li> </ul> | 2021/07/19 17:04 |          |         |          |

### STEP 5-Define and activate the cameras

1. Open the Settings section and click Camera Management (as shown in the image below).

| B              | rief <b>Cam</b> ADMIN | 1 |
|----------------|-----------------------|---|
| Ť              | Events                |   |
| ∑¢             | User Management       | ^ |
| ₿              | Deployment            | * |
|                | Hosts                 |   |
|                | GPUs                  |   |
|                | Services              |   |
| T <sub>®</sub> | Settings              | * |
|                | Camera Management     |   |
|                | Environment Settings  |   |

2. Click Add directory. The Add Directory dialog box opens.

| Add Dir     | ectory                                       | ×   |
|-------------|----------------------------------------------|-----|
| Fill in the | fields below                                 |     |
|             | Video Integration *<br>Milestone Integration |     |
|             | Directory Name *<br>Milestone                |     |
|             | Address *<br>[VMS IP Address]                |     |
|             | User Name *<br>admin                         |     |
|             | Password                                     |     |
|             |                                              |     |
| Cancel      |                                              | Add |

- 3. From the Video Integration field, select Milestone Integration.
- 4. In the Directory Name field, enter a display name for the user directory.
- 5. In the **Address** field, enter the address of the Milestone VMS server.
- 6. In the **User name** and **Password** fields, enter an administrator user name and password of the VMS server. With an admin user you can make sure that all cameras can be accessed.
- 7. Click Add to add the directory.

8. Click the zoom (\*) icon to the right of the new directory and select the Add / Edit Cameras option.

| <b>=BriefCam</b> ADMIN                       | CAMERA MANAGEMENT                         |                    |
|----------------------------------------------|-------------------------------------------|--------------------|
| Events                                       | Licenses: 100 Remaining: 26 Activated: 74 |                    |
| $\frac{\Omega_{\odot}}{2}$ User Management • |                                           |                    |
| Deployment A                                 | Search Directories Q                      | Search Cameras     |
| C <sub>@</sub> Settings 🗸 🗸                  | Milestone (10)                            | : Name             |
| Camera Management                            |                                           | Add / Edit Cameras |
| Environment Settings                         |                                           | Edit Directory     |
| Localization                                 |                                           | Disable Directory  |
| Alerts Threshold                             |                                           | Test Connection    |
| Activities                                   |                                           | Delete Directory   |

9. For all of the cameras, select the check box in the camera's **Activated** column and click the **Activate** button (located in the bottom right corner), as shown in the image below.

| Shoe store entrance camera | License Information:<br>Licenses: 1000 Remaining: 935 Activated | : 65       |              |             |      |
|----------------------------|-----------------------------------------------------------------|------------|--------------|-------------|------|
|                            | Search Cameras Q                                                | Activation | VMS Status   | □ Activated | Path |
|                            | 1920-1088_S1                                                    | N/A        | $\checkmark$ |             | N/A  |
|                            | 3_28_LXR_Fixed_Camera[1]                                        | N/A        | $\checkmark$ |             | N/A  |
|                            | 3 28 LXR PTZ[1]                                                 | N/A        | ~            |             | N/A  |

### STEP 6 - Disable face recognition and license plate recognition (optional)

If you want to disable face recognition and/or license plate recognition:

- 1. Set the **clientEnableFaceRecognition** environment setting to **false**. This removes the Face Recognition functionality from the UI.
- Set the MetaData.EnableFaceRecognition environment setting to false. This disables the Face Recognition engine.
- 3. Set the **EnableLPR** environment setting to **false**. This removers the License Plate Recognition functionality from the UI.

### STEP 7 - Update the SSO address

- 1. On the XProtect Rapid REVIEW computer, go to C:\Program Files\BriefCam\BriefCam Server and open the MilestoneSSOProvider.exe.config file.
- 2. Edit the MilestoneAddress setting with the IP address of the Milestone VMS server.

```
C:\Program Files\BriefCam\BriefCam Server\MilestoneSSOProvider.exe.config - Notepad++ [Administrator]
                                                                                                            File Edit Search View Encoding Language Settings Tools Macro Run Plugins Window ?
] 🖶 🖶 🖻 🕞 📥 | & 🐚 🎁 | 🖛 🖕 | 🔍 🔍 🖳 ⊑ 🛯 🏋 🖾 🖉 🗩 💷 👁 🕨 🗩 🖬
🔚 MilestoneSSOProvider.exe.config 🗵
            </assemblyBinding>
 17
          </runtime>
 18 🛱
         <appSettings>
 19
              add kev="AuthenticatorAddress" value="http:
                                                                  //localhost:8030/MilestoneSSO/" />
            <add key="MilestoneAddress" value="172.1.1.221"/>
 20
            appsecting
      L</configuration>
```

Note: If STEP 7 is performed later, you will need to restart the IIS services.

### STEP 8 - Install BriefCam Embedded Client for Milestone XProtect plug-in

On each XProtect Rapid REVIEW client computer, install BriefCam's embedded client for Milestone XProtect plugin.

- 1. Click the BriefCam Embedded Client for Milestone XProtect plug-in file to download it and then run it.
- The installation checks for prerequisites, such as Microsoft .NET Framework 4.7.2 Full and Microsoft Visual C++ 2015 2017 2019 Redistributable Package (x64).
- 3. If anything is missing, you will be prompted to install the missing prerequisites and click Install.
- 4. In the Welcome screen, click Get Started.

- 5. Read the license, accept the License Agreement terms and click Next.
- Select the installation destination path and click Next.
   Note that the installation path must be the same directory where Milestone XProtect Smart Client is installed. (This may vary slightly between client computers and between Milestone versions.)

Installation and deployment guide | XProtect® Rapid REVIEW

|                                                                 | ×                                              |
|-----------------------------------------------------------------|------------------------------------------------|
| <i>≕BriefCam</i>                                                | Install Milestone X-Protect<br>Embedded Plugin |
| Where do you want to install th<br>Milestone X-Protect Embedded | e BriefCam<br>I plugin?                        |
| C:\Program Files\Milestone\XProtect Smar                        | t Client\                                      |
| The selected folder must be the 'Mile<br>Client' directory      | stone X-Protect                                |
|                                                                 |                                                |
| Space required: 631 MB                                          |                                                |
| Back                                                            | Next                                           |

7. Enter the BriefCam Web Application URL (which is the address of the BriefCam computer followed by **/synopsis** and verify that the provided URL is correct by clicking the **Verify URL** button (as shown below).

|                                  |                                                | , |
|----------------------------------|------------------------------------------------|---|
| =BriefCam                        | Install Milestone X-Protect<br>Embedded Plugin |   |
| BriefCam Settings                |                                                |   |
| Web Server Address               | Hostname/Synopsis/                             |   |
| Use your BriefCam website        | URL (E.g Hostname/Synopsis/)                   |   |
| Verify URL                       |                                                |   |
| Open API (BOA)<br>Server Address | http://localhost/BOA                           |   |
|                                  |                                                |   |
|                                  |                                                |   |
| Back                             | Install                                        |   |

- 8. In the **BriefCam Open API (BOA) Server Address** field, enter the address of the BriefCam computer followed by /**BOA**.
- 9. Click Next.
- 10. Click Install and then click Finish.

11. In the BriefCam Administrator Console, restart the services by selecting all of the services, clicking the stop button (■) and then the start button (▶), as shown in the image below.

| <b>BriefCam</b> ADMIN               | SERVIC   | ES                       |       |        |   |         |                  | <i></i> 🧟 | 🚽 Sign Out |
|-------------------------------------|----------|--------------------------|-------|--------|---|---------|------------------|-----------|------------|
| Events                              |          |                          |       |        |   |         |                  |           |            |
| ଥି <sub>®</sub> User Management 🔹 🗸 | Entities | ✓ Hosts                  | ~     | Status | ~ |         |                  | Search    | Q          |
| Users & Groups<br>Directories       |          | Entity ~                 | PID   | Host   |   | Status  | Last Update      |           | ]          |
| 🕀 Deployment 🗸 🗸                    |          | Alert Processing Server  | N/A   | 16GPU  |   | Stopped | 2019/09/20 15:02 |           | î.         |
| Hosts                               |          | BI Rule Engine Service   | 13980 | 16GPU  |   | Running | 2019/09/20 15:02 |           |            |
| Services                            |          | Face Recognition Service | 13252 | 16GPU  |   | Running | 2019/09/20 15:02 |           |            |
| C Settings                          |          | Fetching Service         | 14524 | 16GPU  |   | Running | 2019/09/20 15:02 |           |            |
| Activities ^                        |          | Milestone SSO Provider   | 2108  | 16GPU  |   | Running | 2019/09/20 15:02 |           |            |
|                                     |          | Notification Service     | 9360  | 16GPU  |   | Running | 2019/09/20 15:02 |           |            |
|                                     |          | Processing Server        | 17852 | 16GPU  |   | Running | 2019/09/20 15:02 |           |            |
|                                     |          | Rendering Service        | 1000  | 16GPU  |   | Running | 2019/09/20 15:02 |           |            |

12. Restart IIS by opening the Windows services and right-click the **World Wide Web Publishing Service**. Then click **Restart**.

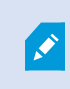

Note: An admin user is automatically created by the SSO when logging into the Milestone client using the **Basic authentication** or **Windows authentication** method.

If you want to log into the Milestone client using the Windows authentication (current user) option, add the BriefCam user (by default this is BCUser) to the Administrators group in Milestone XProtect Management Client.

| ٥                                |                                                                  | Milest                  | one XProtect Management Client 2019 R3                  |
|----------------------------------|------------------------------------------------------------------|-------------------------|---------------------------------------------------------|
| Eile Edit View Action Iools Help |                                                                  |                         |                                                         |
| 8 9 0 • M                        |                                                                  |                         |                                                         |
| Site Navigation 🗸 🔍 🗙            | Roles • 9                                                        | Role Settings           |                                                         |
| 🗏 🚺 MiL19R3 - (13.3a)            | Name                                                             | Name A                  | Description                                             |
| B Basics                         | Administrators (Administrators have complete and unrestricted ac | BUILTINAdministrators   | Administrators have complete and unrestricted access to |
| License information              |                                                                  | MIL19R3/BCUser          |                                                         |
| R Remote Connect Services        |                                                                  | M AUTHORITYNETWORK SER. | 8                                                       |
| Axis One-click Camera Connection |                                                                  |                         |                                                         |

When you have completed the steps, a BriefCam tab will appear in the Milestone XProtect Smart Client.

| # Milestone XProtect Smart Client         |                           | 1/1/2020 7:40:15 AM 🗕 🗖 🗙 |
|-------------------------------------------|---------------------------|---------------------------|
| Live Playback Sequence Explorer BriefCam® |                           | ◆ 0 ° ×                   |
|                                           |                           | $\boxtimes$               |
| ≂BriefCam Indon                           | REVIEW                    | RESPOND RESEARCH 🌣        |
| CASES                                     | Sort Last<br>by : Created | Last CREATE               |
|                                           |                           |                           |
|                                           |                           |                           |
|                                           |                           |                           |
|                                           |                           |                           |
|                                           |                           |                           |
|                                           |                           |                           |
|                                           |                           |                           |
|                                           |                           |                           |
|                                           |                           |                           |
| You cur                                   | ently have no cases       |                           |
|                                           | CREATE CASE               |                           |
|                                           |                           |                           |
|                                           |                           |                           |
|                                           |                           |                           |
|                                           |                           |                           |
|                                           |                           |                           |
|                                           |                           |                           |
|                                           |                           |                           |
|                                           |                           |                           |
|                                           |                           |                           |
|                                           |                           |                           |
|                                           |                           |                           |

In BriefCam, for security reasons, users are automatically logged out if no activity is detected for 20 minutes. Therefore, a user may be automatically logged off the BriefCam functionality while the Milestone VMS is still running.

### STEP 9-Using an HTTPS host (optional)

To work with SSL and BriefCam, using a load balancer is required.

This section describes the steps to take to use the NGINX load balancer as an https host for BriefCam services.

#### Recommendations

Ì

BriefCam recommends using NGINX.

It is recommended to install the load balancer on a separate computer.

If you are working in a virtualized environment, the load balancer must be on a separate computer.

If you are working in a non-virtualized (physical servers) environment, you can have the load balancer on the same computer as the Web Services (although it is not recommended). However, if you install the load balancer on the same computer as the Web Services, IIS must be on a different port than port 80, since port 80 is for NGINX.

#### **Prerequisites**

- Make sure that port 80 is not in use by another application.
- If IIS is installed, make sure to stop it or change its default port.

#### **Steps**

- 1. Download NGINX 1.19.x load balancer or later from this link: http://nginx.org/en/download.html.
- 2. Extract the NGINX zip files to drive C:. It is important to have the NGINX extracted so that the path is: C:\NGINX.
- 3. Create or use an already created self-signed certificate separated into two files: .crt and .key:

For information about how to create a certificate, see one of these links:

- https://slproweb.com/products/Win32OpenSSL.html
- https://helpcenter.gsx.com/hc/en-us/articles/115015960428-How-to-Generate-a-Self-Signed-Certificate-and-Private-Key-using-OpenSSL
- https://www.akadia.com/services/ssh\_test\_certificate.html

To use an already created certificate from the current folder, place both the certificate's .crt and .key files in the following path: C:\NGINX\certificates\.

- Download the nginx.conf file from: https://bcftpuser:BCreleases01!@bcftp.briefcam.com/nginx/nginx.conf and save it to c:\nginx\conf (replacing the existing file).
- 5. In the **nginx.conf** file's **http** section, modify the server name where the components are running (web services, notification services, and Video Streaming Gateway Services).
- 6. If you have multiple nodes of a service, add a semicolon (;) after the first node and add a second row with the name of the second node. In the example below, there are two Web Services nodes.

| Original¤                                                                                                    | Example¤                                                                                                    |
|----------------------------------------------------------------------------------------------------|----------------------------------------------------------------------------------------------------|
| <pre>ingine original corf E]  ingine original corf E]  if include mime.types; if default_type application/octet-stream; client_max_body_size 1500M; if proxy_read_timeout 300; proxy_send_timeout 300; if proxy_send_timeout 300; if map \$http_upgrade \$connection_upgrade {     default upgrade;     '' close;     }      f Notification service     upstream_notification-backend {     server briefcam-server:7080;     server briefcam-server:5010;     server briefcam-server:5010;     server briefcam-server; } </pre> | <pre> Performance IS  Provide Provide</pre> |
| α                                                                                                    | 44 α                                                                                                    |

- 7. In the nginx.conf file's BriefCam System using SSL certificate section you set up HTTPS as follows:
  - a. In the server\_name node, replace www.example.com with the address of the load balancer.
  - b. Comment the alias node by adding an ampersand (#) at the beginning of the row.
  - c. In the ssl\_certificate row, enter the full path to the .crt file including the file name.
  - d. In the ssl\_certificate\_key row, enter the full path to the .key file including the file name.

| Original                                                                                                    | Example                                                                                                    |
|----------------------------------------------------------------------------------------------------|----------------------------------------------------------------------------------------------------|
| <pre>60  # Redirect all http traffic to https (except Processing Gateway '     # BriefCam System using HTTP (not secured)     server {         listen 80;         server_name www.example.com example.com         alias research.example.com;         location / {</pre> | <pre>68 69 \$ Redirect all http traffic to https (except Processing Gateway t 70 \$ BriefCam System using HTTP (not secured) server ( 72 1 isten 80; 73 \$ server_name LoadMachine; \$ alias research.example.com; 74 1 contine ( 75 1 location / ( 77 78 78 79 1 location /videoProcessingGateway/ ( 1 proxy_set_header Most Shost; 82 79 1 location /videoProcessingGateway/ ( 1 proxy_set_header Most Shost; 83 74 75 75 75 75 75 75 75 85 75 85 75 85 75 85 75 85 75 85 85 85 85 85 85 85 85 85 85 85 85 85</pre> |
| <pre>85</pre>                                                                                                    | <pre>\$ \$ \$ \$ \$ \$ \$ \$ \$ \$ \$ \$ \$ \$ \$ \$ \$ \$ \$</pre>                                                                                                    |

- 8. Download the latest release of the NSSM zip files from this link: https://nssm.cc/download and place them on the load balancer computer.
- 9. Extract the NSSM zip file to a folder, for example: C:\NSSM\.

- 10. Open CMD as administrator, navigate to the new NSSM\win32 folder and run the following commands:
  - nssm install NGINX "C:\nginx\nginx.exe"
  - nssm set NGINX AppDirectory C:\nginx
  - nssm set NGINX DisplayName "NGINX Web Server"
  - nssm set NGINX Description "NGINX Web Server"
  - nssm set NGINX Start SERVICE\_AUTO\_START

In the examples below, replace the string **www.example.com** with the address of the load balancer.

For example: Load balancer = LB01.briefcam.com.

- 11. On any host that is running the application (browser), make sure the domains (or host name) can be resolved by the DNS. If no DNS is available, you can edit the **hosts** file and add the IP address of the load balancer using the following syntax:
  - 10.x.x.x www.example.com

For example: 10.0.0.143 www.example.com

- 12. Restart the load balancer computer, open **services.msc** and try to start the newly created **NGINX Web Server** service.
  - If the service does not start, there may be an issue with its path. To try and solve this issue, run NSSM install on the same folder as described under step 8 and define the service via the NSSM GUI (making sure to specify the parameters properly).
- 13. Edit both web config .js files on the BriefCam server (located at C:\Program Files\BriefCam\WebServices\ProWebClient\webConfig.js and C:\Program Files\BriefCam\WebServices\ProWebAdminClient\web.config.js) using the syntax below. This syntax refers to the load balancer address. The endpoints in both files must point to the load balancer.
  - //www.example.com/ProWebApi/
  - //www.example.com/AdminApi/
- 14. In the BriefCam Administrator Console, set the environment settings with the following values:
  - DB.LocalStorageAddress : "//www.example.com/ProWebApiStorage"
  - BaseVideoUrl: "https://www.example.com/vsg"
  - ClientNotificationEndPoint: "//www.example.com/signalr" (without port 7080)

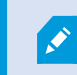

VideoProcessingGatewayUrl in https is not supported.

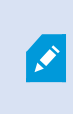

VideoProcessingGateWayUrl will use http and not https because it is communicating between two internal processes (real-time engine and Video Processing gateway web service). This is on purpose to save resources.

15. You now need to update certain parameters, so that the embedded client will reach BriefCam using an HTTPS protocol. In order to do this:

a. Open the **BriefCam.MilestoneEmbeddedViewer.dll.config** file, which is located at: C:\Program Files\Milestone\XProtect Smart Client\MIPPlugins\BriefCam.

b. Change the URLs (highlighted below) to include HTTPS:

```
<appSettings>
<!--Client site address-->
<add key="serverAddress" value="https://SMB29/Synopsis/" />
<!--Boa site address-->
<add key="boaServerAddress" value="https://SMB29/BOA" />
<!--add key="boaVersion" value="1.0" /-->
<!--add key="keepAliveIntervaIMS" value="60000" /-->
<!--add key="keepAliveIntervaIMS" value="60000" /-->
<!--add key="httpTimeout" value="5000" /-->
<!--add key="pageLoadTimeoutMS" value="1000" /-->
<!--add key="BrowserLogLocation" value="c:\DotNetBrowserLog.txt" /-->
</appSettings>
```

16. Browse to the application and make sure that it works with https requests.

For example:

- https://www.example.com/synopsis
- https://www.example.com/admin

#### **Generic configurations**

For any other type of load balancer, you need to configure the following redirect rules based on the URL:

1. Notification Service

Search for: /signalr

Redirect to: notification-server:7080

2. Video Streaming Gateway

Search for: /vsg

Use rewrite rule to remove /vsg from the url

Redirect to: videostreaming-server:5010

3. Web Services>

Search for: /

Redirect to: briefcam-webserver

#### Logging

To handle the log rotation:

- 1. Download the log rotation text from here: Log rotation script and create a bat file:
  - a. Copy the text from the link to a .txt file and name it LogRotation.
  - b. Change the file extension from .txt to .bat.
- 2. Save the script (.bat file) to C:\NGINX.
- 3. Create an OS user (such as **bcuser**), a user on the OS level, or create a Windows user account. The user does not need admin rights.
- 4. Edit the C:\NGINX folder's security options and assign full control to the user that you created in step 3.
- 5. Click Start (Windows key) and type secpol.msc to open the Local Security Policy utility.
- 6. Go to Security settings > Local Policies > User Rights Assignment.
- 7. Right-click Log on as a batch job and add the user.
- Add a daily scheduled task to run the C:\NGINX\LogRotation.bat file. Make sure to select Run whether user is logged on or not. By default, the last 10 days will be retained (retention period in days). If you want a different number of days, when running the batch file, enter the required number of days as a command line argument. For example, for 20 days, use: C:\NGINX\LogRotation.bat 20.

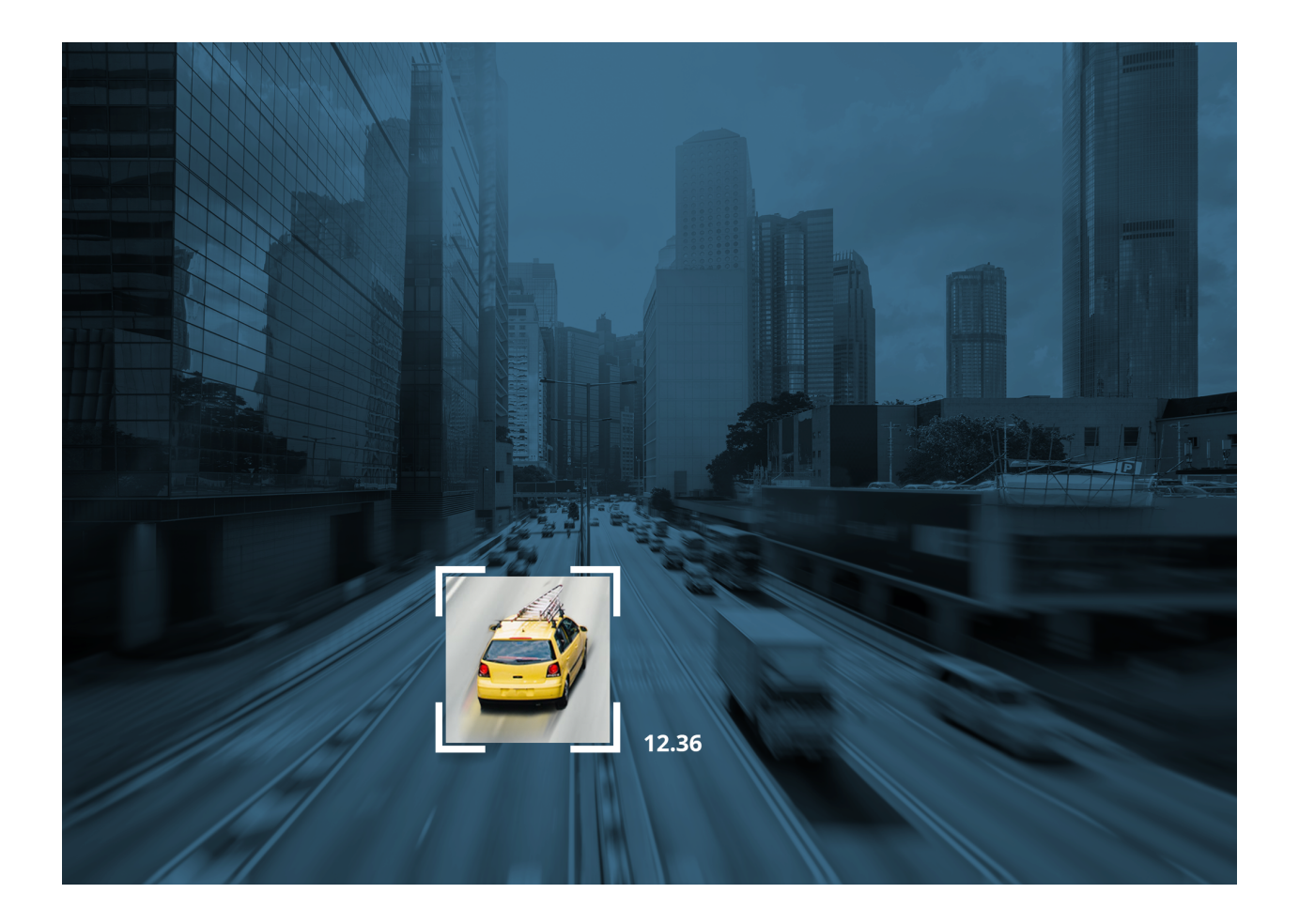